## DESCRIPTION

Mightex's cameras are provided with a powerful Software Development Kit (SDK), which enables customers to integrate the cameras into their own applications. The SDK contains a very easy-to-use Application Programming Interface (API), allowing customers to have full control of the settings and the behavior of the camera. In addition, the SDK is compatible with Visual C++, Visual Basic and Delphi on Windows 2000 and XP platforms. A VC++ example and a Delphi example, with full source codes, are also provided as references to use the DLL functions. One good application example based on the SDK is Mightex's 'standard' USB Camera Control Software, included in the standard camera kit. A screenshot of this control software is illustrated on Page 2 of this document.

Mightex's camera SDK also comes with several dialogs, which provide a quick and easy way for the user to implement his own application. For instance, the Control Panel dialog contains all the necessary GUI controls, based on which the user can have full control of the camera functions without having to write lengthy codes. For those users who prefer to design their own GUI, a set of function calls are also provided for all the equivalent functions of the Control Panel.

For detailed features of all the function calls, dialogs and the 'standard' USB Camera Control Software, please refer to the Mightex Camera SDK User's Manual.

In summary, Mightex's Camera SDK provides:

- Full, easy control of all camera features
- Complete source codes of application examples
- Still image capturing and saving
- External trigger features
- Hooker mechanism of every frame (with full frame attributes), convenient interface for close loop user applications

#### SDK API functions include:

- Camera Detection and Auto-Identification
- Camera Module Number and Serial Number reading
- Camera Initialization and Un-initialization
- Camera Frame Grabbing Engine Start/Stop
- Camera Video Start/Stop
- Control Panel Show/Hide
- Video Form Show/Hide
- Still Image Capturing and Saving
- External Trigger mode control
- GPIO features
- Built in PWM-based LED Control

#### **OS REQUIREMENTS**

Windows 2000/XP

#### **OS DRIVER**

WDM Driver

### **RECOMMENDED SOFTWARE DEVELOPMENT IDE**

Microsoft Visual Studio 6 (VC++, VB) Borland Delphi 5 (and up)

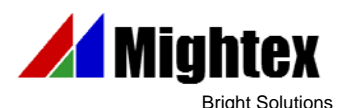

# USB Camera Software Development Kit - Brief Description Mightex USB Camera Software Development Kit

## **CONTROL PANEL DIALOG:**

| Control Panel                                                                                                    | Customizable title. The sample title "Mightex V1.0.0" can be replaced by user.                                                                                                    |
|----------------------------------------------------------------------------------------------------|----------------------------------------------------------------------------------------------------|
| Mightex V1.0.0                                                                                                    | Start/Stop Frame Grabbing                                                                                                    |
| User Control                                                                                                    | "Show Video Window" button. Click it to show the Video window.                                                                                                    |
| Image Capture Resolution:<br>2048 × 1536<br>Image Render Resolution:<br>Same As Capture Resolution<br>Always Fit Render Window<br>1:2 Decimation<br>Start X: | User may set Image Capture Resolution and Image<br>Render Resolution here. Mightex's 1.3M cameras<br>support the following resolution: 32x32, 64x64,<br>160x120, 320x240, 640x480, 800x600,1024x768 and<br>1280x1024. User can also turn on/off "1:2<br>Decimation" (2x skip) mode. Image Rendering<br>Resolution may be set to fit the video window or kept<br>the same as the captured image. The Set<br>button must be pressed to activate the new setting. |
| Start Y:                                                                                                    | User may use these two sliders to set the start position of ROI within the capture image.                                                                                                    |
| Green Gain: "" Blue Gain: "" Red Gain: ""                                                                                                    | User may use these three sliders to manually adjust the RGB gains $(0x - 16x)$ . The $\checkmark$ is used for adjusting all gains (RGB gains) proportionally.                                                                                                    |
| Max Exposure Time: 100ms  Exposure Time: ( 10ms ) Enable Auto Exposure Call Auto Exposure Call Auto White Balance                                            | User may use these controls to select the maximum exposure<br>time range and set exposure time. The button<br><sup>16</sup> Di Auto White Balance<br>Is used for Automatic White<br>Balance (AWB), user needs to set proper exposure time and<br>put a white paper as the object, click this button will<br>automatically set the RGB gains to get ideal white color. The<br>"Enable Auto Exposure" checkbox allows user to enable<br>auto exposure feature.   |
| Mode Render Mode                                                                                                    | These two buttons are used to save/load all the camera settings to/from a user-defined data file.                                                                                                    |
| [0,0] [2048x1536-]                                                                                                    | Start Position of ROI                                                                                                    |
| Video MCN-C030-U :30-060719-002                                                                                                    | Current settings of camera resolution and frame rate.                                                                                                    |
|                                                                                                    | Camera module's Part Number and Serial Number.                                                                                                    |

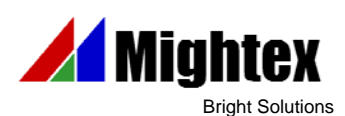